## Follow the Steps given to Enroll for the course of your Choice

Step 1 : Go to www.khateebclasses.com and click on the courses tab

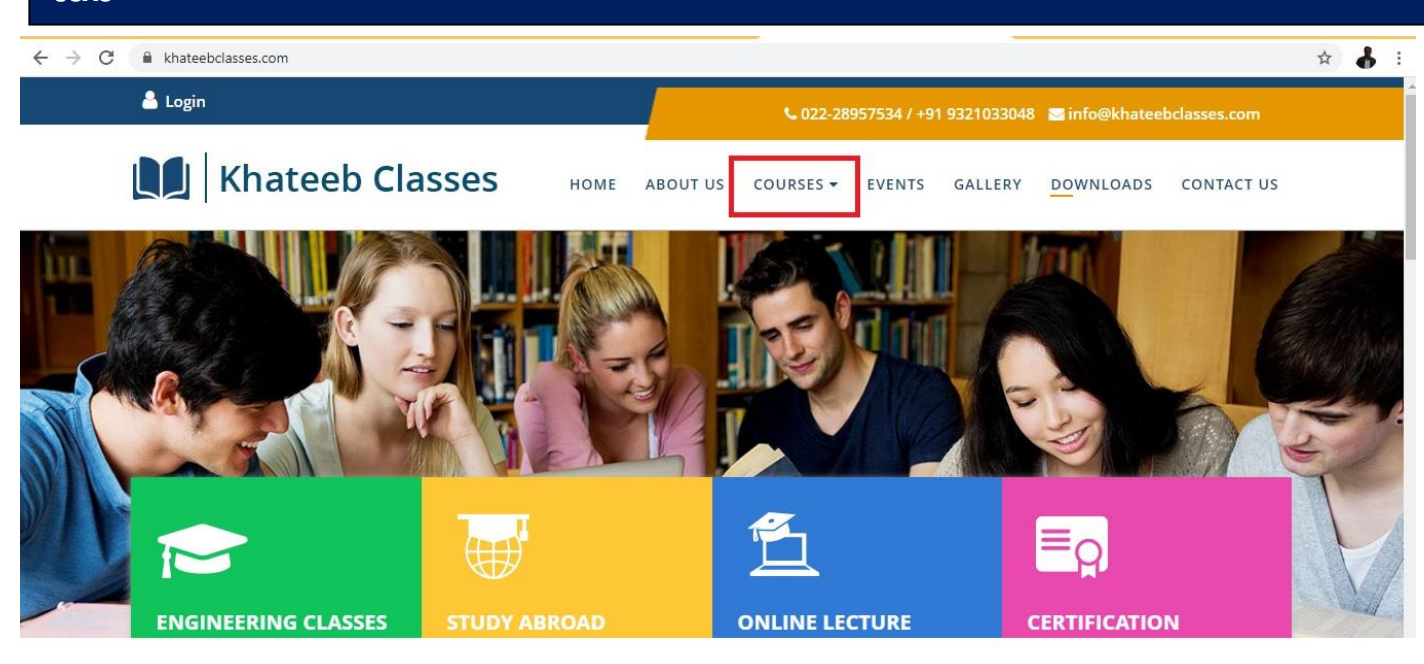

Step 2 : Click Certification Tab

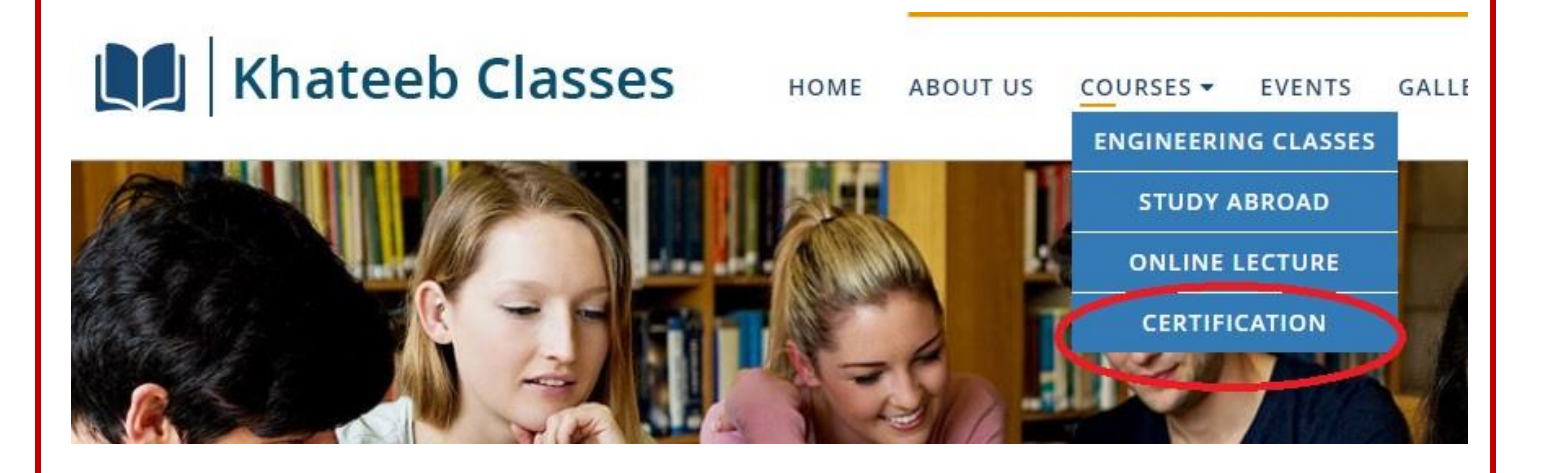

# Step 3 : Select a course of your choice. Ensure that it has ONLINE mentioned on it.

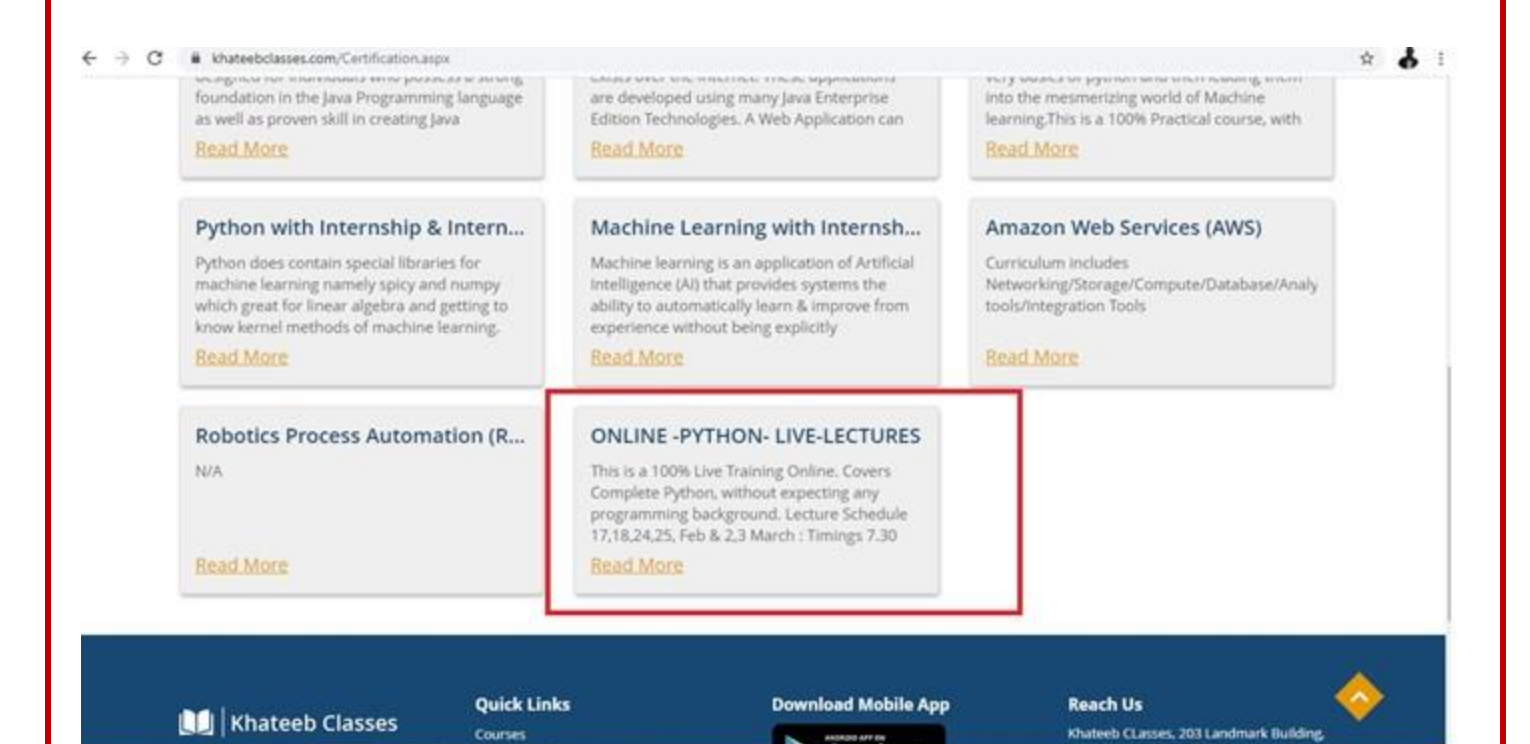

#### Step 4 : Click add to Cart

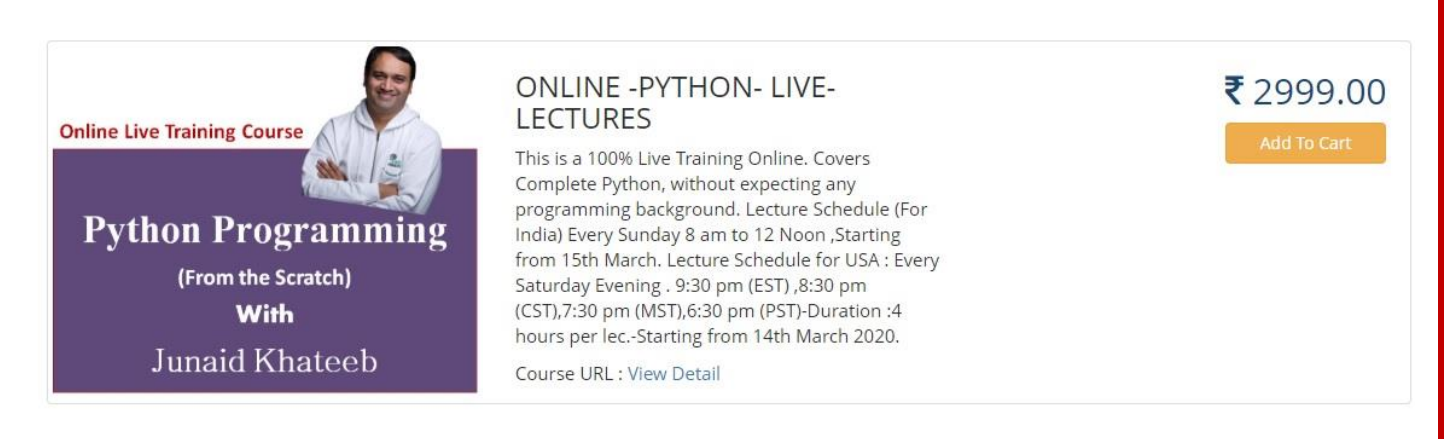

#### About Course

Lecture Schedule (For India) Every Sunday 8 am to 12 Noon , Starting from 15th March. Lecture Schedule for USA : Every Saturday Evening . 9:30 pm (EST) , 8:30 pm (CST), 7:30 pm (MST), 6:30 pm (PST)-Duration : 4 hours per lec.-Starting from 14th March 2020.

Step 5 : If you have not yet registered, then click on Register and proceed. If already registered on the site, then you can login with your email as your user id and password.

| 💄 La         | ogin                           | 7               | <b>\$</b> 022-28957534 / +91               | 9321033048 🛛 info@khateebclas | ises.com  |
|--------------|--------------------------------|-----------------|--------------------------------------------|-------------------------------|-----------|
|              | Khateeb Classes                | HOME AB         | OUT US <u>CO</u> URSES <del>-</del> EVENTS | GALLERY DOWNLOADS CO          | DNTACT US |
| <b>徐</b> /   | LOGIN                          |                 |                                            |                               |           |
| Em           | DGIN<br>nail Address *         |                 | REGISTER<br>First Name *                   | Last Name *                   |           |
|              |                                |                 |                                            |                               |           |
| Step 6       | 5 : Checkout to t              | he final s      | tep.                                       |                               |           |
|              |                                |                 |                                            |                               |           |
| Hello ju     | naid 💄 My Profile 🛛 Logout 📜 1 |                 | <b>C</b> 022-28957534 / +91                | 9321033048 🔤 info@khateebcla  | isses.com |
|              | Khateeb Classes                | номе ав         | out us <u>co</u> urses <del>-</del> events | GALLERY DOWNLOADS C           | ONTACT US |
| <b>*</b> / 1 | MY CART                        | M               |                                            |                               | 7.1       |
| No.          | Course/Subject                 | Branch Semester | r Price Action                             | Cont Total                    |           |
|              | ONLINE -PYTHON- LIVE-LECTURES  | N/A N/A         | ₹12000.00 <b>×</b> Remove                  |                               | 12000 00  |
| 1.           |                                |                 |                                            | Checkou                       | 12000.00  |
| 1.           |                                |                 |                                            | Checkou                       | 12000 00  |

### Step 7 : Pay via our highly secured payment gateway.

| 1015                |  |                         |                   |                         |  |
|---------------------|--|-------------------------|-------------------|-------------------------|--|
|                     |  |                         |                   | English                 |  |
| Billing Information |  |                         | ORDER DETAI       | ORDER DETAILS           |  |
| junaid              |  |                         | Order #:          | 99cce2c6425317e60       |  |
| Address             |  |                         | Coupon Code       | Apply                   |  |
| Zip Code            |  | City                    | Order Amount      | 12000                   |  |
| State               |  | Select Country          | ▼ Total Amount    | INR 12000.              |  |
| 9323930619          |  | junaidkhateeb@gmail.com | CC-Avenue         |                         |  |
| Notes (Optional)    |  |                         | CHECK             | OUT                     |  |
|                     |  |                         | Checkout login fo | or registered users onl |  |
|                     |  |                         |                   |                         |  |

Step 8 : Once paid, kindly send a mail with payment details to junaidkhateeb.training@gmail.com